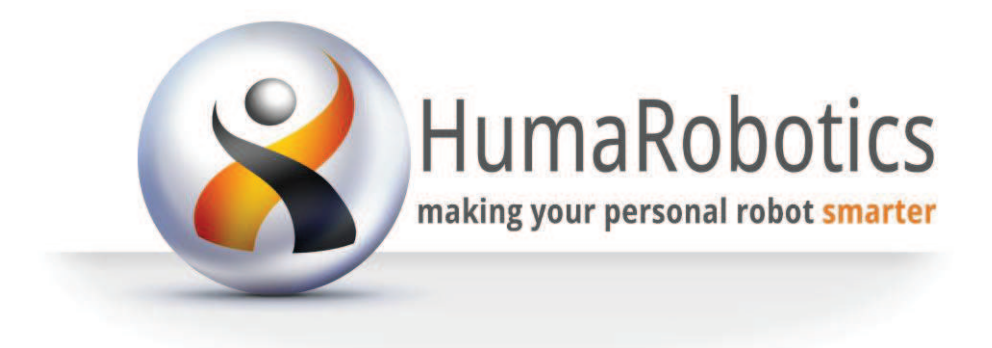

# Wifi Block

User documentation Version 1.0

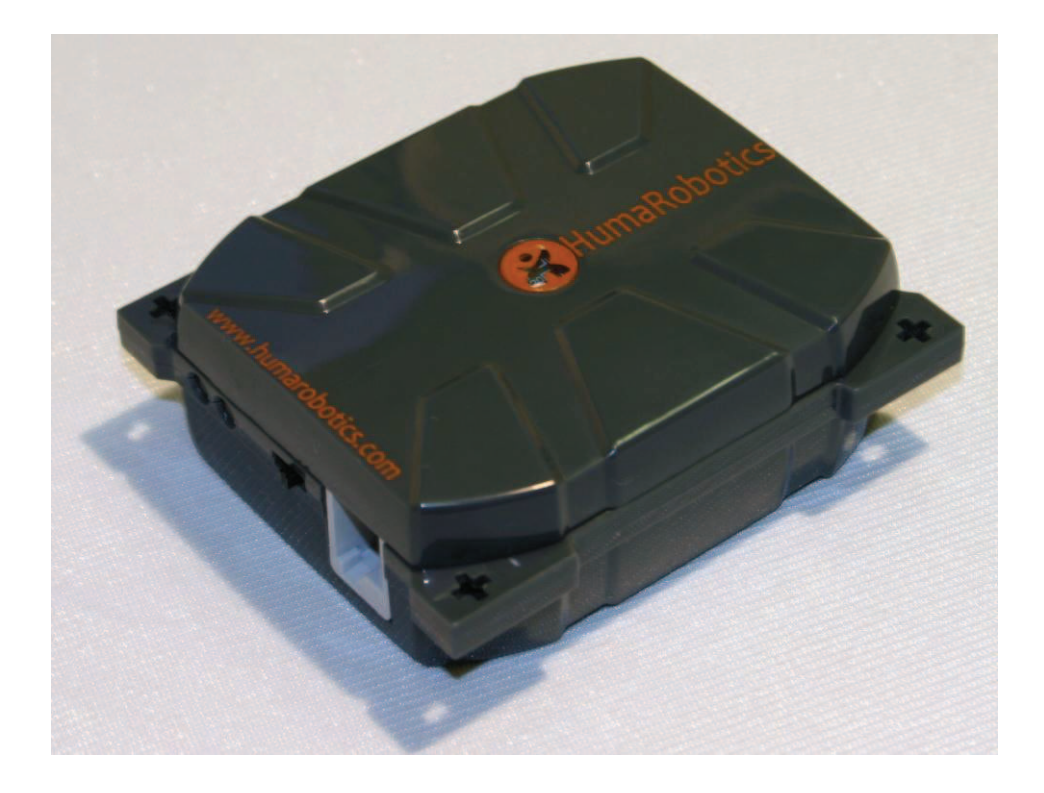

# Table of content

| 1   | Intr                                         | oduction to the WifiBlock                                           | 3    |  |  |  |
|-----|----------------------------------------------|---------------------------------------------------------------------|------|--|--|--|
|     | 1.1                                          | Data logging                                                        | 4    |  |  |  |
|     | 1.2                                          | Remote control                                                      | 4    |  |  |  |
|     | 1.3                                          | A Robot-PC connection                                               | 4    |  |  |  |
| 2   | Con                                          | nparison between Wifi and other wireless communication technologies | 5    |  |  |  |
|     | 2.1                                          | Bluetooth                                                           | 5    |  |  |  |
|     | 2.2                                          | ХВее                                                                | 5    |  |  |  |
| 3   | Con                                          | necting and configuring the WifiBlock                               | 6    |  |  |  |
|     | 3.1                                          | First step: connect the WifiBlock                                   | 6    |  |  |  |
|     | 3.2                                          | Second step: Find out your network parameters                       | 6    |  |  |  |
|     | 3.3                                          | Third step: Configuring the WifiBlock                               | 9    |  |  |  |
|     | 3.4                                          | Advanced functionality of the WifiBlockUtils block                  | . 12 |  |  |  |
| 4   | Sen                                          | ding requests using the Wifi Block                                  | . 17 |  |  |  |
| 4.′ | Send                                         | ding a GET request using the Wifi Block                             | . 17 |  |  |  |
|     | 4.1.1                                        | Using the "WifiBlockCommunication" block to send a GET request      | . 17 |  |  |  |
|     | 4.1.2                                        | Using the result of a request                                       | . 18 |  |  |  |
| 4.2 | 2 Seno                                       | ding a POST request using the Wifi Block                            | . 20 |  |  |  |
| 4.3 | 3 UDP                                        | and TCP data transmission and reception using the Wifi Block        | . 21 |  |  |  |
| 4.4 | l Para                                       | meterized requests                                                  | . 22 |  |  |  |
| 5   | Tro                                          | ubleshooting                                                        | . 23 |  |  |  |
| 6   | Appendix: import NXT-G blocks                |                                                                     |      |  |  |  |
| 7   | Appendix: upload a file from the NXT Brick27 |                                                                     |      |  |  |  |
| 8   | Appendix: Regulatory notice and warning      |                                                                     |      |  |  |  |

# 1 Introduction to the WifiBlock

The WifiBlock for Lego Mindstorms NXT is a standalone enclosure containing an electronic board with a Wifi device. Useful features are:

- 1. Two leds (one green and one orange)
- 2. A NXT compatible female connector
- 3. An ON/OFF switch

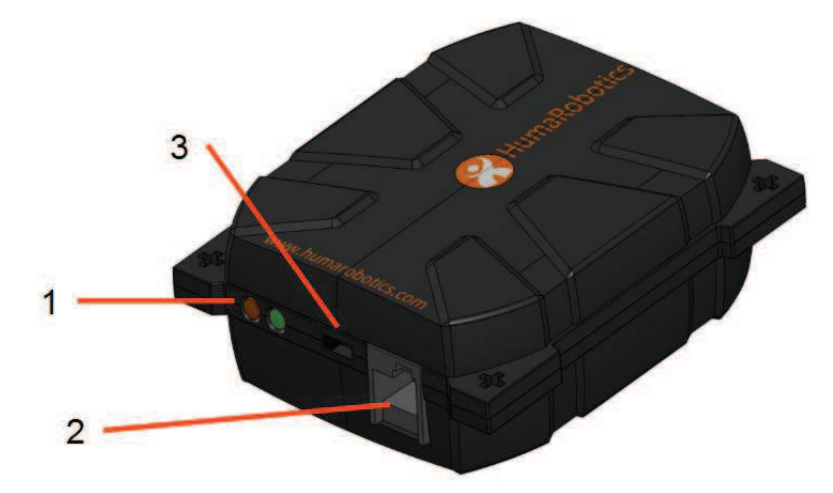

**Figure 1: Overview of the WifiBlock** 

The WifiBlock is powered by 3 AA (LR6) batteries (not supplied) that must be inserted into the WifiBlock as shown on the battery hatch marking:

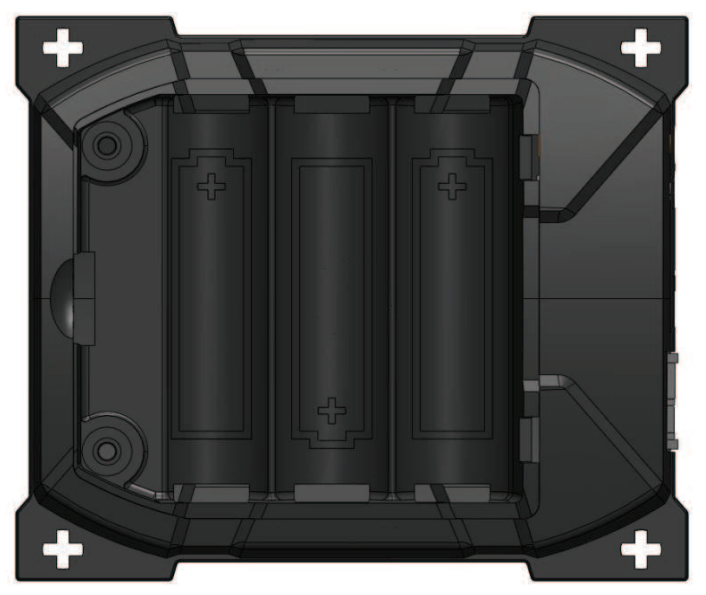

#### Figure 2: Battery hatch

The WifiBlock connects to your Lego Mindstorms NXT brick enabling it to have a complete TCP/IP connectivity with an access to the internet. With such equipment, your NXT robot will be able to send data to a computer over the internet or receive information from this computer.

Let's introduce some use case for the WifiBlock.

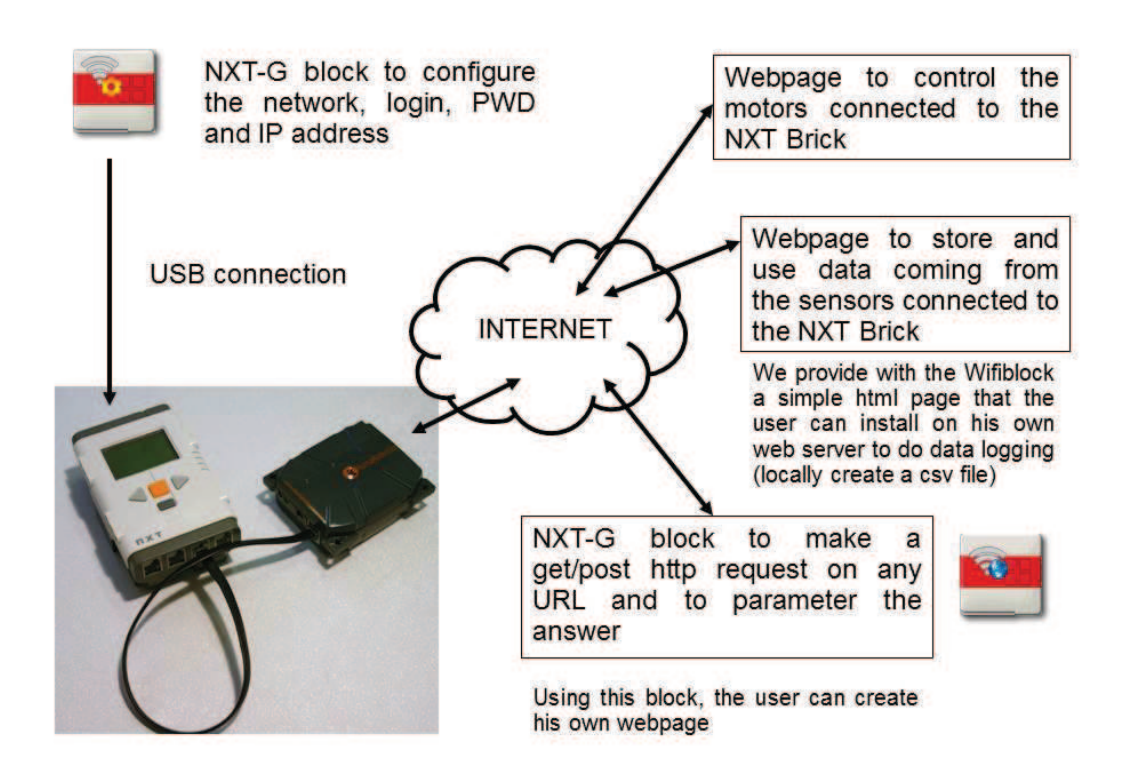

#### Figure 3: Use case for the WifiBlock

#### 1.1 Data logging

The « data logging » is a function consisting in saving on a file (for example) a dataset of measures made by a system. Once saved, these measurements are available for further analysis or visualization. In the case of the Lego robot, it can be sensor measurements, for example ultrasounds telemeters data.

Data logging can of course be made directly on the Lego Brick writing a local file that will be stored in the memory. The main advantage brought by the WifiBlock is the ability to send data almost in real time to a computer that can use much more memory and computational power. A graphical visualization or more complex analysis could then be performed by the computer using the data received from the Lego robot, for example to build a representation of the robot environment.

#### 1.2 <u>Remote control</u>

In this case, the computer sends information to the Lego Brick using the WifiBlock connection. It is possible to design a control interface on a computer and to send control commands to the robots over the wireless network.

#### 1.3 <u>A Robot-PC connection</u>

As seen in the two previous examples, the WifiBlock creates a true bridge between the robot and connected computer, enabling unprecedented capabilities for the Lego Mindstorms NXT robot, like long distance remote control with sensor return.

# 2 <u>Comparison between Wifi and other wireless</u> <u>communication technologies</u>

#### 2.1 <u>Bluetooth</u>

By default, the Lego Mindstorms NXT smart brick offers a wireless connection. It is the Bluetooth technology. The Wifi has several critical advantages compared to the Bluetooth:

- <u>The bandwidth</u>: Wifi allows to transmit more data, up to 11Mbps (theoretical max), to be compared with the 460 kbps maximum rate for NXT Bluetooth (<u>http://www.tau.ac.il/~stoledo/lego/btperformance.html</u>). The WifiBlock being a low power embedded system, its maximum bandwidth is 1Mbps a value that is way enough for the NXT.
- <u>The range</u>: The Bluetooth present on the NXT has a 10m range only. The Wifi range is much better (up to 300 or 400m according to the norms and the surrounding environment) and in addition, if we consider that the WifiBlock equipped robot can communicate over the internet, this range is no longer a limitation.

#### 2.2 <u>XBee</u>

Xbee is a radio protocol with a bandwidth that is better than the Bluetooth but is still out of reach of the Wifi.

Even if the Xbee range is more important, it only remains a point to point connection with no TCP/IP connectivity and the lack of internet connection.

To learn more on the Xbee modules for Lego Mindstorms NXT, please refer to: <u>http://www.generationrobots.com/wireless-communication-module-nxtbee-pro-dexter-industries-mindstorms-nxt,us,4,NXTBeePRO.cfm</u>

# 3 <u>Connecting and configuring the WifiBlock</u>

## 3.1 First step: connect the WifiBlock

Make sure that the 3 batteries are correctly inserted in the WifiBlock.

Connect the WifiBlock using a standard Lego Mindstorms cable to one of the sensors ports of the Mindstorms. These ports are labeled from 1 to 4.

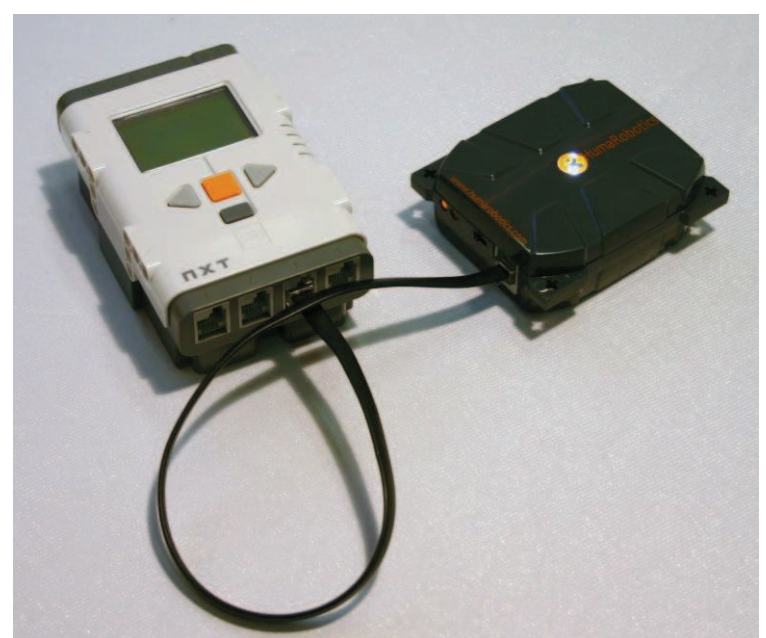

Figure 4: Connection between the Lego Mindstorm Brick and the WifiBlock

**Warning**: Never connect the WifiBlock to one of the motor ports (A, B and C ports). The voltage on these connectors is not suitable and could do irreversible damages your WifiBlock.

## 3.2 Second step: Find out your network parameters

The WifiBlock doesn't offer a DHCP feature that would allow it to automatically obtain an IP address from your wireless router. Therefore, you will have to configure your WifiBlock to allow it to communicate with your Wifi network by providing the following information:

- An IP address for the WifiBlock
- A network mask
- A default gateway
- The login for your Wifi network
- The password for your Wifi network.

The following paragraphs will explain you step by step how to find these information.

# 3.2.1 <u>Windows</u>

Launch a command prompt by entering « cmd » in the program panel of your computer (windows button + R to get the program panel).

Enter the "**ipconfig**" command. This command displays the network configuration of your computer and the parameters of your network as shown in the example below:

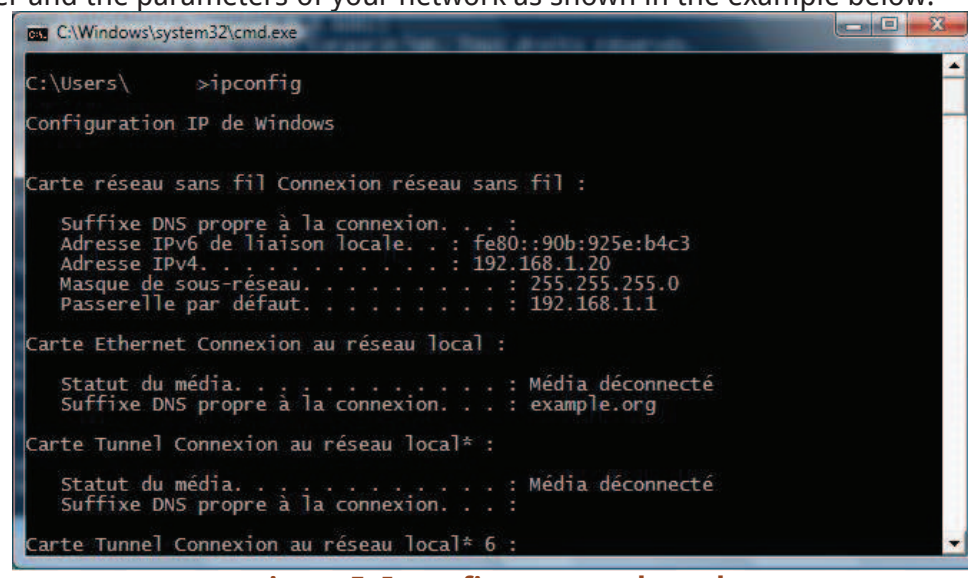

Figure 5: Ipconfig command result

Find the wireless connection settings and write down your default **gateway** (in our example 192.168.1.1) as well as the value for your **network mask** (255.255.255.0 in the screenshot above). The **IP address** of the computer in our example is 192.168.1.20.

You now need to find a free IP address that will be attributed to the WifiBlock. Build a new IP address by taking your computer's IP and replacing the last number by another number between 1 and 255. Then type "**ping**" and this IP in your command prompt. If the "**ping**" command gives an answer (Ctrl + C to stop the command), this IP address is already in use, so choose another one.

The ping command followed by an IP address performs a request on your request to lookup if device is already using this IP address. If no reply is returned, this means that the device is not connected to the network or that no device on the network is using this IP address. This is what we are looking for.

| Invite de commandes                                                                                                    |   |
|----------------------------------------------------------------------------------------------------|---|
| :\Users\ .ping 192.168.1.1                                                                                                    |   |
| invoi d'une requête 'Ping' 192.168.1.1 avec 32 octets de données :<br>léponse de 192.168.1.1 : octets=32 temps=1 ms TTL=64<br>léponse de 192.168.1.1 : octets=32 temps=1 ms TTL=64<br>léponse de 192.168.1.1 : octets=32 temps=55 ms TTL=64<br>léponse de 192.168.1.1 : octets=32 temps<1ms TTL=64 | - |
| Statistiques Ping pour 192.168.1.1:<br>Paquets : envoyés = 4, reçus = 4, perdus = 0 (perte 0%),<br>Durée approximative des boucles en millisecondes :<br>Minimum = Oms, Maximum = 55ms, Moyenne = 14ms                                                                                             |   |
|                                                                                                    |   |

Figure 6: The ping command indicate the presence of a device at the looked up address

If you get a "unable to reach the destination host" answer, the IP address is free, so write it down for your WifiBlock.

| Invite de commandes                                                                                                    |   |
|----------------------------------------------------------------------------------------------------|---|
| C:\Users\ >ping 192.168.1.21                                                                                                    | - |
| Envoi d'une requête 'Ping' 192.168.1.21 avec 32 octets de données :<br>Réponse de 192.168.1.20 : Impossible de joindre l'hôte de destination.<br>Réponse de 192.168.1.20 : Impossible de joindre l'hôte de destination.<br>Réponse de 192.168.1.20 : Impossible de joindre l'hôte de destination.<br>Réponse de 192.168.1.20 : Impossible de joindre l'hôte de destination.<br>Réponse de 192.168.1.20 : Impossible de joindre l'hôte de destination. |   |
| Statistiques Ping pour 192.168.1.21:<br>Paquets : envoyés = 4, reçus = 4, perdus = 0 (perte 0%),                                                                                                    |   |
| K.                                                                                                    |   |
|                                                                                                    |   |
|                                                                                                    |   |
|                                                                                                    |   |
|                                                                                                    | - |

Figure 7: the result of a « ping » command showing that no device replies on a given IP address.

# *3.2.2 <u>Linux</u>*

Launch a command prompt and run the "**ifconfig**" command. This command displays the network configuration of your computer and the parameters of your network. Find the wireless connection settings and write down your **default gateway**, the value for your **network mask** and the **IP address** of the computer.

You now need to find a free IP address that will be attributed to the WifiBlock. Build a new IP address by taking your computer's IP and replacing the last number by another number between 1 and 255. Then type "**ping**" and this IP in your command prompt. If the "**ping**" command gives an answer (Ctrl + C to stop the command), this IP address is already in use, so choose another one.

If you get a "unable to reach the destination host" answer, the IP address is free, so write it down for your WifiBlock.

# *3.2.3 <u>Mac</u>*

Launch a terminal, located in /Applications/Utilities/, then type the "**ifconfig**" command. IP addresses are on lines that start by 'inet' (to get only these lines, you can type "**ifconfig** | **grep inet**"). Find the line that looks like:

inet 192.168.1.20 netmask 0xfffff00 broadcast 192.168.1.1

The IP address will be between "inet" and "netmask". Warning: there will always be a line with the 127.0.0.1 IP, which is your machine loopback address, that you should not take into account for wifi connection.

Write down your computer's **IP address** (in our example 192.168.1.20), your default **gateway** (in our example 192.168.1.1) and the value for your **network mask** (0xffffff00, equivalent to 255.255.255.0 if you divide the hexadecimal number by groups of two digits and convert them to decimal numbers).

You now need to find a free IP address that will be attributed to the WifiBlock. Build a new IP address by taking your computer's IP and replacing the last number by another number between 1 and 255. Then type "**ping**" and this IP in your command prompt. If the "**ping**" command gives an answer, this IP address is already in use, so choose another one. If you get a "unable to reach the destination host" answer, the IP address is free, so write it down for your WifiBlock.

## 3.3 Third step: Configuring the WifiBlock

Now that you have determined your network parameters, you have to provide to the WifiBlock the information in order to allow it to connect to your network.

Launch NXT-G, the programming environment for Lego Mindstorms. To configure the WifiBlock and allow it to connect to the web, we are going to use the block called **WifiBlockUtils**.

You can find this block, as well as the "WifiBlock Communication" and the "WifiBlock Query" ones that we will use later on the Humarobotics website (<u>here</u>). You will need to download them and to import them into NXT-G.

Please refer to the appropriate appendix of this document or to the NXT-G user manual in order to know how to add third-party blocks to NXT-G.

| LEGO MINDSTORMS NXT |              |                              |                                                                                                    |                                                                                                    |  |  |
|---------------------|--------------|------------------------------|----------------------------------------------------------------------------------------------------|----------------------------------------------------------------------------------------------------|--|--|
|                     |              |                              | User Profile: Default                                                                                                    |                                                                                                    |  |  |
| Complete            | Untiled-1    |                              |                                                                                                    |                                                                                                    |  |  |
|                     |              | 0                            |                                                                                                    |                                                                                                    |  |  |
| WifiBlock<br>Utils  | Port O1 O    | 2 @3 04                      |                                                                                                    | Need help?                                                                                                    |  |  |
| ÷                   | Action: Help | DebugLogs 🗋<br>WifiBlock 1.0 | For help, documentation, examples and much<br>more<br>Visit us at www.humarobotics.com<br>For all your NXT related needs: | Move the cursor over an object to read about its function. For<br>additional help, dick the "More help" link,<br>More help. 3 |  |  |

Figure 8: The WifiBlockUtils block in NXT-G

This block allows writing the IP configuration of the WifiBlock, used to make a connection to your network. To enter the parameters choose "Write Wifi Config" from the "Action" dropdown menu. You'll then see the panel displaying various parameters that have to be filled out.

| WifiBlock<br>Utils | Port: 01 02          | <b>⊙</b> 3 <b>○</b> 4 | IP1 192 168 0 223 Save       |
|--------------------|----------------------|-----------------------|------------------------------|
|                    | #                    |                       | IP Mask 255 255 0            |
| · 7                | Action: Write Wit    | fi Config 💌           | Gateway 192 168 0 1          |
|                    |                      | DebugLogs 🗌           | SSID genrob2 Security OPEN 💌 |
|                    | www.humarobotics.com | WifiBlock 1.0         | Password                     |

**Figure 9: Configuration panel for the WifiBlock** 

The data to be filled out are described in the following table:

| Data    | Description                                                                      |  |  |  |  |  |
|---------|----------------------------------------------------------------------------------|--|--|--|--|--|
| Port    | Number of the Port on the NXT where the WifiBlock is plugged.                    |  |  |  |  |  |
|         | Make sure that you have set up this to the correct value as it is a very         |  |  |  |  |  |
|         | common mistake.                                                                  |  |  |  |  |  |
| Action  | Drop down menu allowing to choose the action that will be performed by the       |  |  |  |  |  |
|         | WifiBlock. In our case, we have selected « Write Wifi Config » as we want to     |  |  |  |  |  |
|         | provide connection information to the WifiBlock.                                 |  |  |  |  |  |
| IP      | This is the IP address that we want to assign to the WifiBlock. This address has |  |  |  |  |  |
|         | been determined in the previous step using the ping command.                     |  |  |  |  |  |
| IP Mask | This is the addressing mask for your IP address. This is the one that we         |  |  |  |  |  |
|         | discovered using the ipconfig or ifconfig command. The value of this mask        |  |  |  |  |  |
|         | depends on your network configuration.                                           |  |  |  |  |  |

| Data                                                                                  | Description                                                                     |  |  |  |  |  |  |  |
|---------------------------------------------------------------------------------------|---------------------------------------------------------------------------------|--|--|--|--|--|--|--|
| Gateway                                                                               | This is the IP address of your network router (in the case of a personal        |  |  |  |  |  |  |  |
|                                                                                       | network, it is often the IP address of your modem or Wifi router). This address |  |  |  |  |  |  |  |
|                                                                                       | has also been discovered using the ipconfig or ifconfig command.                |  |  |  |  |  |  |  |
| SSID                                                                                  | This is the name of the wifi network you are going to connect to. This is the   |  |  |  |  |  |  |  |
|                                                                                       | name that you see when hovering the Wifi Icon on your computer (if of           |  |  |  |  |  |  |  |
|                                                                                       | course it is connected to a Wifi network).                                      |  |  |  |  |  |  |  |
| Security                                                                              | This is the encryption and authentication protocol for your Wifi network.       |  |  |  |  |  |  |  |
|                                                                                       |                                                                                 |  |  |  |  |  |  |  |
|                                                                                       | OPEN: No Security and no encryption. Your network is entirely open and          |  |  |  |  |  |  |  |
|                                                                                       | anyone or any device can connect to it.                                         |  |  |  |  |  |  |  |
|                                                                                       | <b>WÉP</b> : fixed key encryption. It is a basic setting for many networks.     |  |  |  |  |  |  |  |
|                                                                                       | WPA: More secure than the WEP security setting.                                 |  |  |  |  |  |  |  |
| <b>WPA2</b> : 2 <sup>nd</sup> version of the WPA setting, offering advanced security. |                                                                                 |  |  |  |  |  |  |  |
|                                                                                       |                                                                                 |  |  |  |  |  |  |  |
| Please make sure to select the right security mode to connect the WifiBloc            |                                                                                 |  |  |  |  |  |  |  |
|                                                                                       | Any error at this stage will result in a connection error as the various        |  |  |  |  |  |  |  |
|                                                                                       | encryption modes are not compatible.                                            |  |  |  |  |  |  |  |
| Password                                                                              | This is the password (or passphrase) of your Wifi network. Please refer to the  |  |  |  |  |  |  |  |
|                                                                                       | documentation provided with your Wifi router or modem. Here again, make         |  |  |  |  |  |  |  |
|                                                                                       | sure that you have entered the right password.                                  |  |  |  |  |  |  |  |
| Table 1: IP configuration data fields                                                 |                                                                                 |  |  |  |  |  |  |  |

Enter the parameters you determined during step two.

If you check the "Save" box, your Wifi configuration will be saved and will remain until you choose to modify it. Therefore, when you shut down your WifiBlock and then switch it on again, it will try to connect directly to the Wifi using the previous configuration.

Once all the parameters are entered, make sure that the NXT brick is switched on and connected to your computer using the USB cable and that the WifiBlock is also switched on and plugged to the correct sensor port. Then click on the "play" button of NXT-G in order to launch the compilation of the program and the transmission to your NXT brick.

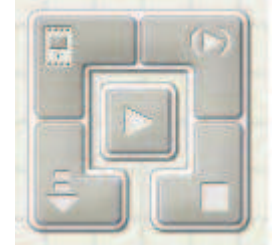

#### Figure 10: "Download and run" button at the center of the command panel of NXT-G

In order to check with your configuration has been sent to the WifiBlock and if it has successfully connected to your network, you have to look at the LEDs placed on the side of the block.

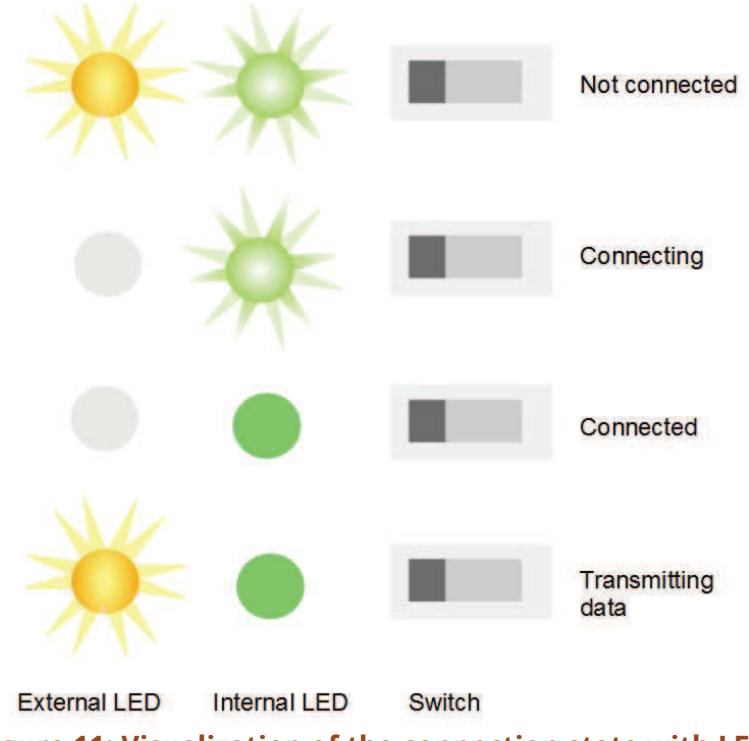

# Figure 11: Visualization of the connection state with LEDs

When you switch your WifiBlock on, the two LEDs blink alternatively, showing that the device is not connected. Once you inject the IP configuration, the orange LED shuts down while the green one still blinks, showing a connection attempt.

Once connected, the green LED stays on stable. The orange LED will blink if the WifiBlock receives or emits information. To see this, try to ping your WifiBlock using its IP address in your computer's command prompt and you will see the orange LED blink.

Connection time depends on your Wifi encryption. When there is no security (OPEN network), connection is quick. On the contrary, if you have a strongly secured network (like WPA2), connection time can increase up to 30 seconds because the calculation of the encrypted key takes more resources and time.

# 3.4 Advanced functionality of the WifiBlockUtils block

The "WifiBlockUtils" block offers other possibilities than writing the Wifi configuration on the WifiBlock.

The 'DebugLogs' box allows you to ask the NXT Brick to store logs in a file that you can retrieve for debug purpose (see Troubleshooting section).

## 3.4.1 <u>The "Wifi State" action</u>

This action allows you to do some actions on the WifiBlock once it is configured.

| Actions | Description                                                                 |
|---------|-----------------------------------------------------------------------------|
| Wifi ON | Enable Wifi (checked: wifi enabled)                                         |
| Auto    | Auto reconnection if connection lost (checked: auto reconnection activated) |

| Actions                       | Description                                                         |  |  |  |  |
|-------------------------------|---------------------------------------------------------------------|--|--|--|--|
| EraseConfig                   | Erase the saved Wifi configuration (checked: config will be erased) |  |  |  |  |
| Table 2: "Wifi state" actions |                                                                     |  |  |  |  |

<u>Remark:</u> You can do these actions when writing the Wifi configuration.

| WifiBlock<br>Utils | Port:       | 01        | O 2     | <b>0</b> 3 | O 4          |               |
|--------------------|-------------|-----------|---------|------------|--------------|---------------|
|                    | #           |           |         |            |              | Wifi ON       |
| - <b>*</b>         | # Action:   | Wif       | i State |            | •            | Auto 🗔        |
|                    |             |           |         | D          | ebugLogs 🗌   | EraseConfig 🗌 |
|                    | www.humarob | ootics.co | m       | W          | ifiBlock 1.0 |               |

Figure 12: The "Wifi State" configuration panel

# 3.4.2 <u>"Write Wifi Config" with dynamic parameters</u>

In the previous example, we hard coded the Wifi configuration. But if you want some setting to depend from what happened previously in your program, you can dynamically change the parameters using the block's data hub.

To open the data hub of a block, click on its lower edge. You get access to the following settings:

| Data               | Data type | Description                                           |  |  |  |  |  |
|--------------------|-----------|-------------------------------------------------------|--|--|--|--|--|
| Action             | Number    | 1: help                                               |  |  |  |  |  |
|                    |           | 2: Write Wifi Config                                  |  |  |  |  |  |
|                    |           | 3: Wifi State                                         |  |  |  |  |  |
|                    |           | 4: Read WifiBlock                                     |  |  |  |  |  |
| Value to Read      | Number    | Value to be read in the WifiBlock registers, see next |  |  |  |  |  |
|                    |           | paragraph                                             |  |  |  |  |  |
| Security           | Number    | 0: Open                                               |  |  |  |  |  |
|                    |           | 1: WEP                                                |  |  |  |  |  |
|                    |           | 2: WPA                                                |  |  |  |  |  |
|                    |           | 3: WPA2                                               |  |  |  |  |  |
| SSID               | Text      | The Wifi network name                                 |  |  |  |  |  |
| Password           | Text      | The Wifi network password                             |  |  |  |  |  |
| IP1, IP2, IP3, IP4 | Numbers   | IP address, divided into 4 numbers                    |  |  |  |  |  |
| IP mask, MSK2,     | Numbers   | IP mask, divided into 4 numbers                       |  |  |  |  |  |
| MSK3, MSK4         |           |                                                       |  |  |  |  |  |
| Gateway, GW2,      | Numbers   | Gateway, divided into 4 numbers                       |  |  |  |  |  |
| GW3, GW4           |           |                                                       |  |  |  |  |  |
| Wifi On            | Boolean   | Wifi enabled                                          |  |  |  |  |  |
| Auto Reconnect     | Boolean   | Auto reconnection enabled                             |  |  |  |  |  |
| Save               | Boolean   | The Wifi configuration will be saved                  |  |  |  |  |  |
| EraseConfig        | Boolean   | Wifi configuration will be erased                     |  |  |  |  |  |
| DebugLogs          | Boolean   | Debug logs enabled                                    |  |  |  |  |  |

Table 3: Data accessible by the "WifiBlockUtils" data hub

# 3.4.3 <u>The "Read WifiBlock" action</u>

When you choose the "ReadWifiBlock" action, you have read access to all values saved in the WifiBlock. Select one using the "Value to read" dropdown menu. The data will be accessible in the "Buffer" output of the data hub, with a *Text* data type.

The following table describes the accessible data. The numbers correspond to the numbers you have to enter in the "Value to read" field of the data hub (see previous paragraph):

| Data             |     | Description                                                  |
|------------------|-----|--------------------------------------------------------------|
| Read Version     | 1   | Returns the firmware version                                 |
| Read Product ID  | 2   | Returns the product ID, should be HRWB                       |
| Read Sensor Type | 3   | Returns the Sensor Type, Should return "WIFI".               |
| Read Voltage     | 4   | Returns 10 times the battery voltage. Don't forget to divide |
|                  |     | this value by 10 to get the real voltage.                    |
| Read Mac         | 5   | Returns the MAC address of the WifiBlock (works only if the  |
|                  |     | WifiBlock is connected to a network)                         |
| Read IP          | 6   | Returns the configured IP address                            |
| Read IP Mask     | 7   | Returns the IP mask of the Wifi network                      |
| Read Gateway     | 8   | Returns the gateway of the Wifi network                      |
| Read SSID        | 9   | Returns the SSID of the Wifi network                         |
| Read Security    | 10  | Returns the Wifi security type (OPEN, WEP, WPA, WPA2)        |
| Read Passphrase  | 11  | Returns the password of the Wifi configuration               |
| Read Get Result  | 12  | Returns the result of the latest GET request                 |
| Read Date        | 13  | Gives the date (UNIX like timestamp)                         |
| Read Get Status  | 14  | Returns the GET status                                       |
|                  |     | Bit[0] : Port ready (0: KO, 1: OK)                           |
|                  |     | Bit[1]: Reserved                                             |
|                  |     | Bit[2]: Send request (1: send)                               |
|                  |     | Bit[3]: Request done (1: done)                               |
|                  |     | Bit[64]: Reserved                                            |
|                  |     | Bit[7]: Request error (1: error)                             |
| Read Wifi Block  | 15  | Returns the Wifi status                                      |
| Status           |     | Bit[0] : Enable Wifi (0: dis, 1: en)                         |
|                  |     | Bit[1]: Wifi save config (1: save)                           |
|                  |     | Bit[2]: Start scan (1: start)                                |
|                  |     | Bit[3]: Scan done (0: busy, 1: done)                         |
|                  |     | Bit[4]: Wifi status (1: connected)                           |
|                  |     | Bit[5]: Disable Rs232 debug (1: no Rs232)                    |
|                  |     | Bit[6]: Re-connexion (0: dis, 1: en)                         |
|                  | 1.5 | Bit[/]: Wifi erase config (1: erase)                         |
| Read HTTP        | 16  | Returns the Http last response code (3 bytes)                |
| response         | 47  | Determined and the CANPER and the second                     |
| Read WITIRETRYND | 17  | Returns the number of Wifi connection retry                  |
| Read Get Length  | 18  | Return the length of the last data received from a GEI       |
|                  | 10  | request                                                      |
| Read Get IP      | 19  | Returns the next of the last GET request                     |
| Read Get Port    | 20  | Returns the port of the last GET request                     |
| Read Get URL     | 21  | Returns the URL of the last GET request (the part after IP   |
|                  |     | address, that you enter in the "data" field, see the GET     |
|                  | 22  | request paragraph)                                           |
| Read Get Data    | 22  | Returns the last data received from a GET request            |

| Data               |    | Description                                                 |
|--------------------|----|-------------------------------------------------------------|
| Read Post Status   | 23 | Returns the POST status                                     |
|                    |    | Bit[0] : Port ready (0: KO, 1: OK)                          |
|                    |    | Bit[1]: Reserved                                            |
|                    |    | Bit[2]: Send request (1: send)                              |
|                    |    | Bit[3]: Request done (1: done)                              |
|                    |    | Bit[4]: Enable Dataflash Storage                            |
|                    |    | Bit[5]: Enable Dataflash Retransmission                     |
|                    |    | Bit[6]: Reserved                                            |
|                    |    | Bit[7]: Request error (1: error)                            |
| Read Post Length   | 24 | Return the length of the last data transmitted by a POST    |
|                    |    | request                                                     |
| Read Post IP       | 25 | Returns the IP address of the last POST request             |
| Read Post Port     | 26 | Returns the port of the last POST request                   |
| Read Post URL      | 27 | Returns the URL of the last POST request (the part after IP |
|                    |    | address, that you enter in the "data" field, see the GET    |
|                    |    | request paragraph)                                          |
| Read Post Data     | 28 | Returns the last data transmitted by a POST request         |
| Read UDP Status    | 29 | Returns the UDP status                                      |
|                    |    | Bit[0] : Port enable (0: dis, 1: en)                        |
|                    |    | Bit[1]: Send Tx data (1: send)                              |
|                    |    | Bit[2]: Send Tx done (1: done)                              |
|                    |    | Bit[3]: Rx data ready                                       |
|                    |    | Bit[4]: Rx data read                                        |
|                    |    | Bit[65]: Reserved                                           |
|                    |    | Bit[/]: Send error (1: error)                               |
| Read UDP dest IP   | 30 | Returns IP address for UDP                                  |
| Read UDP dest port | 31 | Returns destination port for UDP                            |
| Read UDP Src port  | 32 | Returns source port for UDP                                 |
| Read UDP IX Data   | 33 | Returns the length of the TX data                           |
| Pood UDP Ty Data   | 24 | Poturps the Tx data                                         |
| Read UDP IX Data   | 25 | Returns the length of the Ry data                           |
| Length             | 55 |                                                             |
| Read UDP Rx Data   | 36 | Returns the Rx data                                         |
| Read TCP status    | 37 | Returns the TCP status                                      |
|                    | 0, | Bit[0] : Port ready (0: KO, 1: OK)                          |
|                    |    | Bit[1]: Send request (1: send)                              |
|                    |    | Bit[2]: Request done (1: done)                              |
|                    |    | Bit[63]: Reserved                                           |
|                    |    | Bit[7]: Send error (1: error)                               |
| Read TCP IP        | 38 | Returns IP address for TCP                                  |
| Read TCP port      | 39 | Returns port for TCP                                        |
| Read TCP Tx Data   | 40 | Returns the length of the Tx data                           |
| Length             |    | -                                                           |
| Read TCP Tx Data   | 41 | Returns the Tx data                                         |
| Read TCP Rx Data   | 42 | Returns the length of the Rx data                           |
| Length             |    |                                                             |
| Read TCP Rx Data   | 43 | Returns the Rx data                                         |

| Data           |           |    | Description                                                                                                    |
|----------------|-----------|----|----------------------------------------------------------------------------------------------------|
| Read<br>Status | Dataflash | 44 | Returns the Dataflash status<br>Bit[0]: Write data (1: write)<br>Bit[1]: Write done (1: done)<br>Bit[2]: Read data (1:read)<br>Bit[3]: Read done (1:done)<br>Bit[64]: Reserved<br>Bit[7]: Dataflash error |
| Read<br>Addr   | Dataflash | 45 | Return the Dataflash address                                                                                                    |

Table 4: Data accessible by the "Read Wifi Block" action

# 4 <u>Sending requests using the Wifi Block</u>

In this part, we describe how the WifiBlock asks and gets a piece of information on the web.

# 4.1 Sending a GET request using the Wifi Block

A GET request asks data from an internet resource using its URL.

# 4.1.1 Using the "WifiBlockCommunication" block to send a GET request

If you haven't done it already, import the "WifiBlockComm" NXT-G block and drag and drop it on a worksheet, like in the screenshot below.

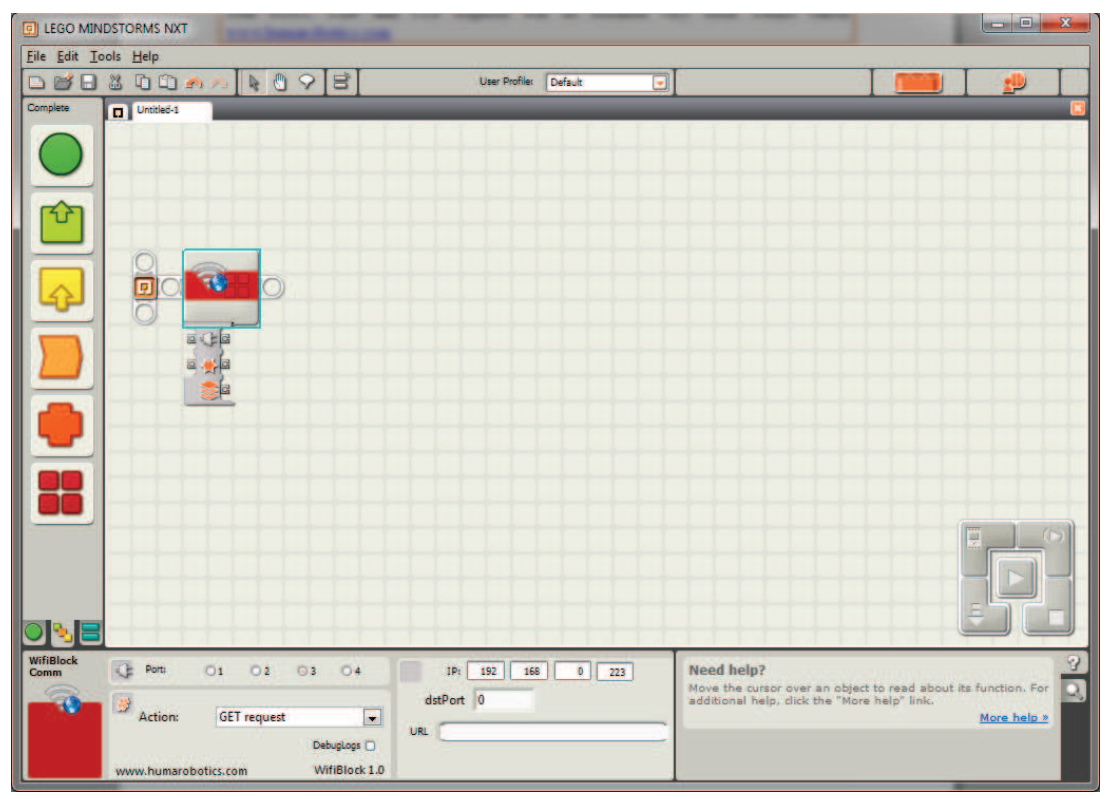

Figure 12: The "WifiBlockCommunication" NXT-G block

This block works in the same way as the "WifiBlockUtils" used before. The configuration panel allows you to choose the action to be done. Select "GET request "to make a GET http request on the internet.

Like for the previous block, it is important to correctly configure the connection port. The right part of the panel contains the following fields:

- IP: The IP web server on which you want to make the request
- dstPort: The destination port used for connection. The default port for internet communication is 80.

• URL: character chain that will be placed after IP address, containing html page (or any kind of extension) you want to call, including parameters.

You can check the 'DebugLogs' box so your WifiBlock will store logs in a file in the NXT Brick, for debug purpose.

For example, if you wish to call <u>http://88.190.16.18/data.php?sku=23&tr=47</u> webpage, you divide the URL into the IP part, 88.190.16.18 for the IP address and the additional data and parameters, here "/data.php?sku=23&tr=47". Your configuration panel will look like below:

| WifiBlock<br>Comm | Port:       | 01 02       | ⊙ 3              | IP: 88 190 16 18                           |
|-------------------|-------------|-------------|------------------|--------------------------------------------|
|                   | # Action:   | GET request | ▼<br>DebugLogs □ | dstPort 80<br>URL //data.php?sku=238.tr=47 |
|                   | www.humarob | otics.com   | WifiBlock 1.0    |                                            |

#### Figure 13: Configuration panel of the "WifiBlockCommunication" to do a Get request on "http://88.190.16.18/data.php?sku=23&tr=47"

To know the IP address of a website, you can ping in from your command prompt ("ping <u>www.humarobotics.com</u>").

You have to be sure that the server answers if called by its IP address, particularly in the case of virtual hosts. To test this, you can call the IP address in your web browser and see if you get an answer (for example "<u>http://88.190.16.18</u>" won't give you an error).

## 4.1.2 Using the result of a request

To visualize the return data from the GET request, you can use a "Display" block, so the return data will be displayed on the NXT Brick's screen.

Drag and drop a "Display" block after the "WifiBlockCommunication" one. Then connect the "*Buffer*" output from the "WifiBlockCommunication" block to the "*Text*" input of the "Display" one, like in the figure 14.

You can also retrieve the http response code, using the HttpCode output ("*Text*" output). It should be 200 if the request was successful. Your web server can also return you other values to inform you about potential errors (404 when the requested document was not found for example). Check this page to interpret other codes: <a href="http://en.wikipedia.org/wiki/List\_of\_HTTP\_status\_codes">http://en.wikipedia.org/wiki/List\_of\_HTTP\_status\_codes</a>

The two other outputs are "Error" ("*Boolean*" type), telling you if any error occurred and "DataLength" ("*Number*" type), containing the length in byte of the request's result.

In the configuration panel of the "Display" block, choose "Text" from the "Action" dropdown menu.

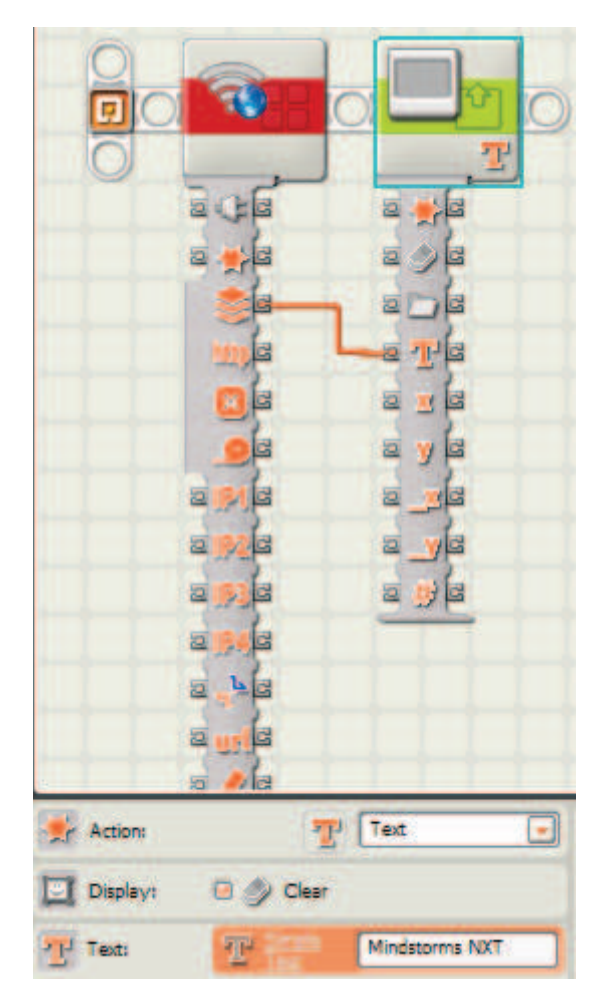

# Figure 14: Data transmission between the "WifiBlockCommunication" block and the "Display" one

The problem with this is that you won't have time to see what is displayed on the brick screen because the program will stop right after displaying the result. This is a classic problem with NXT-G.

Therefore, you will have to add a "Wait" block after the "Display" one to have some time to visualize your GET request's result.

In the configuration panel of the "Wait" block, select "time" in the "Control" dropdown menu and set the number of seconds you want, for example 10, in the "Until" field.

Finally, you get this program:

|            |       |              | 10  | 3))    | 6 |
|------------|-------|--------------|-----|--------|---|
| O L        | -     |              | T   | 10,000 | F |
| बेर        | 1     | ब 🛒 ब        |     | LE     |   |
| 2.         | ;a    | = ) (=       |     |        |   |
|            | 10    |              |     |        |   |
|            | )a    | Le Té        |     |        |   |
| 6          |       | a <u>s</u> a |     |        |   |
|            |       | a y a        |     |        |   |
| 2 1        | G     | aa           |     |        |   |
| 2          | a     | a_ya         |     |        |   |
| a 🧌        | a     | a #a         |     |        |   |
| a 🛒        | a     |              |     |        |   |
| 2          | La la |              |     |        |   |
| 2 <u>4</u> | je -  |              |     |        |   |
| 15         | la    |              | 1.1 | II     |   |
| Control:   |       | Time         |     |        |   |
|            |       | Seconds:     | 10  |        |   |

## Figure 15: NXT-G code displaying on the brick screen the result of a http GET request

Download and run your program from the command panel.

<u>*Remark*</u>: This block is interesting because it allows you to send data to a web server and get data in answer <u>with only one request</u>.

<u>*Note*</u>: In some network configuration, it has been shown that the first requests succeed but return a blank result (DataLength and Data = 0). This behavior can be avoided by performing several requests (5 at the minimum).

# 4.2 Sending a POST request using the Wifi Block

A POST request allows you to send data to a server. You can do your request the same way as the GET request, but you have an additional field at your disposal, the 'Post data' field.

In this field, you can enter all the data you want to transmit to the server, encoded in application/x-www-form-urlencoded type. You have several key-value pairs with possibly duplicate keys, the key being separated from the value by '='. The character '&' is used to separate key-values pairs and '+' for spaces, other non-alphanumeric characters being encoded with URL encoding.

See <u>http://en.wikipedia.org/wiki/POST\_(HTTP)</u> for an example

The data in the 'Post data' field will be included in the message body, whereas a GET request only sends a message header and a URL.

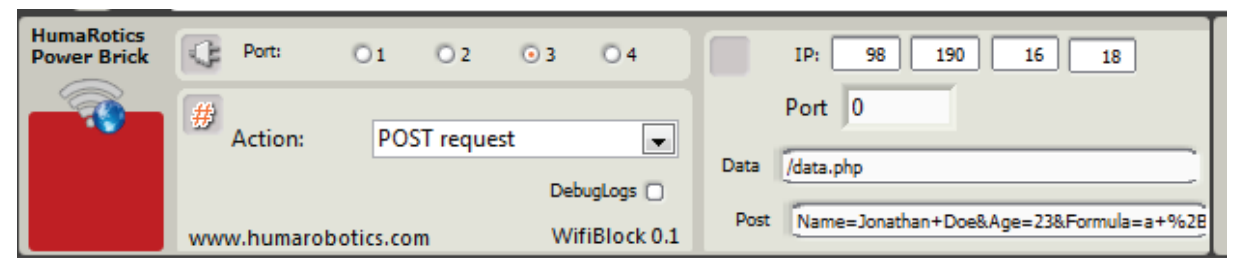

Figure 16: The "WifiBlockCommunication" block configured for a POST request

# **4.3 UDP and TCP data transmission and reception using the Wifi Block**

# 4.3.1 Usages of UDP and TCP

The **User Data Protocol** (UDP) and the **Transmission Data Protocol** (TCP) are both core protocols of the Internet Protocol Suite, the set of network protocols used for the internet.

UDP is the simplest protocol. It does not require establishing the communication link or acknowledging data reception. Therefore it is quick but unreliable: data can arrive out of order, duplicated or be missing without notice.

TCP is a bit slower as it first needs three packets to establish the communication link, and it incorporates data acknowledgement, verification and retransmission mechanisms. These ensure a reliable, ordered delivery of the data. It is the most used protocol for internet applications.

## 4.3.2 UDP transmission and reception

<u>*Remark*</u>: At the time of the writing, only GET, POST and TCP requests are available with NXT-G blocks, a new block with UDP requests will be released very soon. Please check <u>www.humarobotics.com</u>

## 4.3.3 TCP transmission and reception

Similarly to the GET and POST requests, you need to drag and drop a "WifiBlockComm" NXT-G block and make sure set the port field to the one you have plugged the WifiBlock to.

In the Action field, select the "TCP request" option. You can now define the parameters of your TCP request. First set the IP address of the TCP server you are connecting to. Then specify the destination port of your request, for this you need to know which port the server is running on. For example, standard port numbers are 80 for HTTP, 21 for FTP, 23 for Telnet (a detailed list can be found here: <u>http://www.iana.org/assignments/service-names-port-numbers.xml</u>).

In the URL field you can specify the data that you want to transmit to the server (which is not an actual URL, but can be any data). Its size is limited to 32 bytes.

# **4.4 Parameterized requests**

Like for the Wifi configuration, you can dynamically set the parameters for your requests by using the data hub. The available parameters are:

| Data      | Data type | Description                                               |  |  |
|-----------|-----------|-----------------------------------------------------------|--|--|
| Port      | Number    | The NXT port where the WifiBlock is connected             |  |  |
| Action    | Number    | 1: GET request                                            |  |  |
|           |           | 2: POST request                                           |  |  |
|           |           | 3: UDP Tx                                                 |  |  |
|           |           | 4: UDP Rx                                                 |  |  |
|           |           | <i>5: TCP Tx</i>                                          |  |  |
|           |           | 6: TCP Rx)                                                |  |  |
| IP1       | Number    | First part of the IP address                              |  |  |
| IP2       | Number    | Second part of the IP address                             |  |  |
| IP3       | Number    | Third part of the IP address                              |  |  |
| IP4       | Number    | Fourth part of the IP address                             |  |  |
| dstPort   | Number    | The port used for connection                              |  |  |
| URL       | Text      | The additional data (html page with parameters) that will |  |  |
|           |           | be added after IP address                                 |  |  |
| PostData  | Text      | The data to transmit when you use the POST request        |  |  |
| DebugLogs | Boolean   | The logs will be stored in a file on the brick, for debug |  |  |
|           |           | purpose                                                   |  |  |

Table 5: Description of the "WifiBlockCommunication" data hub fields

Like for any data hub in NXT-G, you can retrieve this data unchanged as output of the hub. There several outputs that are '*Buffer', 'HTTPCode'*, 'Error' and 'DataLength' respectively returning the received data, the HTTP code received from the server, a potential errors and finally the length of the received data.

# 5 <u>Troubleshooting</u>

In this part, we will show you some possibilities to debug your programs, understand what went wrong during communication and hopefully what to do to repair it.

First check that the port on witch you plugged the WifiBlock on the NXT Brick and the port you parameterized in your blocks are the same, because it is a very common mistake.

# 5.1 <u>The WifiBlockQuery block</u>

This block can be downloaded on the Humarobotics website and should be imported into your NXT-G software following the procedure described in appendix.

Using this block, you can ask a set of questions to your WifiBlock and receive Boolean (yes/no) responses. This allows you to check if your WifiBlock sends and receive information correctly and to precise where a problem can be.

The DebugLogs box allows you to ask the brick to store logs in a file for debug purpose.

The list of available questions is the following:

| Question                 |    | Description                                                |  |
|--------------------------|----|------------------------------------------------------------|--|
| Error on GET port?       | 1  | Returns 1 if an error occurred at the last GET request     |  |
| Error on POST port?      | 2  | Returns 1 if an error occurred at the last POST            |  |
|                          |    | request                                                    |  |
| Error on UDP port?       | 3  | Returns 1 if an error occurred at the last UDP             |  |
|                          |    | transaction                                                |  |
| Error on TCP port?       | 4  | Returns 1 if an error occurred at the last TCP             |  |
|                          |    | transaction                                                |  |
| Error on Dataflash port? | 5  | Returns 1 if an error occurred at the last DataFlash       |  |
|                          |    | operation (read or write)                                  |  |
| Wifi enabled?            | 6  | Returns 1 if the Wifi is enabled, 0 if it is disabled. Use |  |
|                          |    | the WifiBlockUtils block to enable or disable the Wifi     |  |
| Scan in progress?        | 7  | If 1, scanning for Wifi, please wait. Should not last      |  |
|                          |    | more than 50 seconds                                       |  |
| Wifi connected?          | 8  | Returns 1 if the WifiBlock is connected to a wireless      |  |
|                          |    | network. If the value is 9, you should check the           |  |
|                          |    | parameters used in the WITIBIOCKUTIIS block and            |  |
| Do connection anabled?   | 0  | Indice sure that your will network is up and running       |  |
| Re-connection enableu?   | 9  | Returns 1 If the automatic re-connection is enabled.       |  |
|                          |    | after a Wifi connection loss                               |  |
| GET port ready?          | 10 | Peturps 0 if the WifiBlock is doing a GET request          |  |
| der port ready.          | 10 | Returns 1 if the port is ready                             |  |
| GET request done?        | 11 | Returns 1 when a proviously launched CET request           |  |
| der request done.        |    | ends.                                                      |  |
| GET request error?       | 12 | Returns 1 if an error occurred during a GET request        |  |
| POST port ready?         | 13 | Returns 0 if the WifiBlock is doing a POST request.        |  |
|                          |    | Returns 1 if the port is ready.                            |  |

| Question                         |    | Description                                                                                                    |  |
|----------------------------------|----|----------------------------------------------------------------------------------------------------|--|
| POST request done?               | 14 | Returns 1 when a previously launched POST request ends.                                                                                                    |  |
| POST request error?              | 15 | Returns 1 if an error occurred during a POST request                                                                                                    |  |
| Dataflash storage enabled?       | 16 | Returns 1 if the automatic storage is enabled. In case<br>of loss of Wifi connectivity, your request will be<br>automatically stored in the internal DataFlash                                |  |
| Dataflash retransmit<br>enabled? | 17 | Returns 1 if the retransmission is enabled. In case of<br>Wifi connectivity loss, your request will be<br>automatically stored in the DataFlash and<br>transmitted when the Wifi is retrieved |  |
| IIDP nort enabled?               | 18 | Peturns 1 is the LIDP port is enabled                                                                                                    |  |
| UDP Tx done?                     | 19 | Returns 1 if a UDP transmission previously launched<br>ends                                                                                                    |  |
| UDP data ready?                  | 20 | Returns 1 when data are available after a UDP reception                                                                                                    |  |
| UDP send error?                  | 21 | Returns 1 if an error occurred after a UDP operation                                                                                                    |  |
| TCP port ready?                  | 22 | Returns 1 if the TCP port is ready available                                                                                                    |  |
| TCP request done?                | 23 | Returns 1 when a TCP operation ends                                                                                                    |  |
| TCP send error?                  | 24 | Returns 1 if an error occurred during a TCP operation                                                                                                    |  |
| Dataflash write done?            | 25 | Returns 1 when a DataFlash write operation ends                                                                                                    |  |
| Dataflash read done?             | 26 | Returns 1 when a DataFlash read operation ends                                                                                                    |  |
| Dataflash error?                 | 27 | Returns 1 if an error occurred during the last DataFlash operation                                                                                                    |  |

Table 6: Data accessible by the "Read Wifi Block" action

# 5.2 <u>The debug logs</u>

All the NXT-G blocks allowing using the WifiBlock have a checkbox called "DebugLogs". When this box is checked, a file names WifiBlockLogs.txt will be created on your NXT block and all the operations that are performed by the WifiBlock will be logged and available for further analysis. You'll only have to download this file on your computer from NXT-G as explained in the dedicated appendix.

**Note**: Debug Logs written on your NXT robot can take space in the memory. When debugging is not needed, think to disable the DebugLogs feature by unticking the associated box in your NXT-G programs

# 6 Appendix: import NXT-G blocks

To import new blocks to your block palette, follow these steps:

• In NXT-G, the graphical programming environment for Lego Mindstorms, open "Tools/Block Import and Export Wizard"

The following window appears:

| Import                | Manage      |            |
|-----------------------|-------------|------------|
| Load From: «          | Not A Path≽ | Browse     |
| Select Blocks to Imp  | DIT:        |            |
| Name                  |             | Version -  |
| Add Blocks to Palette | 8           | Advanced 💌 |
| Status: Idle          |             |            |
|                       | 1 mm        | out Close  |

Figure 17: Block import and export wizard

- With the 'Browse' button, select the folder where the source code of your block lies, i.e. where you unzipped the folders you downloaded from the Humarobotics website, containing the blocks presented in this documentation.
- The name of the found block is displayed in the list of blocks to import.
- Select in the "Add Blocks to Palette" dropdown menu in which palette you want to import your blocks.
- The 'Import' button becomes clickable only when you select the block to import from the blocks list.

| Import                           | Manage   |              |   |
|----------------------------------|----------|--------------|---|
| Load From: Cile                  | ocuments |              |   |
|                                  |          | Brows        | e |
| Select Blocks to Impor           | ti       |              |   |
| Name                             |          | Version      | - |
| Williak Community                | tien -   | 0.1          |   |
| WifiBlockQuery<br>WifiBlockUtils |          | 0.11<br>0.11 |   |
| Add Blocks to Paletter           | 4        | Advanced     |   |
| Status: Search                   | Complete |              |   |

Figure 18: Import wizard before importation

- Click on the "Import" button.
- The "Status" text is updated to "Import successful".

| Ir       | nport                      |             | Manage |          |      |
|----------|----------------------------|-------------|--------|----------|------|
| 5 Load F | From:                      | C:\documen  | ts     |          |      |
|          |                            |             |        | Brov     | /se  |
| Select   | Blocks to I                | mport:      |        |          |      |
| Nam      | e                          |             |        | Version  | -    |
| unter    |                            | unitation   |        | 0.1      |      |
| Wifie    | Slock Query<br>Block Utils |             |        | 0.11     | - 11 |
|          |                            |             |        | 19 Jan 1 | -    |
| 🚽 Add B  | locks to Pal               | ette:       |        | Advanced |      |
| Status:  | Im                         | port Succes | sful   |          |      |

Figure 19: Import successful

Do this for each block you want to import or update.

# 7 Appendix: upload a file from the NXT Brick

With your NXT Brick connected to your computer and switched on, click on the "NXT Window" button.

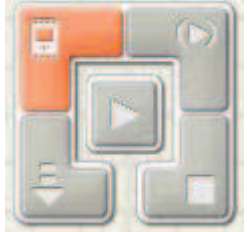

Figure 20: The "NXT Window" button.

A new window will open, showing information on connected devices. Find your Brick and you can see its name, battery level and firmware version.

| Communications | Memory                 |                   | NXT Data                                                                                                    |
|----------------|------------------------|-------------------|----------------------------------------------------------------------------------------------------|
| Name<br>NXT    | Connection Type<br>USB | Status  Connected | Your current NXT is:<br>Name: NXT +<br>Battery: 8,5<br>Connection: 45,9<br>Free Storage: 45,1 KB<br>Firmware version: 1.31 |
| Connect Remo   | ove                    | Scan              | Close                                                                                                    |

Figure 21: NXT window

Go to the "Memory" tab to access to the documents inside your Brick. Click on the names of the different sections (here "Unused", "Other" and "Program") to see the contents.

| Communications    | Memory                                    |                                       | NXT Data                                            |
|-------------------|-------------------------------------------|---------------------------------------|-----------------------------------------------------|
| NXT Memory Usage: | Name<br>WifiBlockLogs.bt<br>Try-Color.rtm | Show System Files  Size 0,1 KB 4,2 KB | Your current NXT is:<br>Name: NXT 4<br>Battery: 8,4 |
| <u>Other</u>      |                                           |                                       | Connection: USB<br>Free Storage: 45,1 KB            |
| Program           |                                           | -                                     | Firmware version: 1.31                              |
| Delete All        | Upload Downk                              | oad Delete                            | Close                                               |

Figure 22: NXT window with Memory tab

Select the file you want to retrieve and click on the "Upload" button. A window will ask you where to save in on your computer.

From this tab, you can also delete or download files (from your computer to the NXT Brick).

# 8 Appendix: Regulatory notice and warning

The product named WifiBlock and sold under the commercial brand of HumaRobotics has been designed using a wireless module that has received regulatory approval in the United States, Canada, European countries and Japan. No changes or modification were made to the module and the product design strictly follows the manufacturer's integration guidelines.

The integrated module regulatory approval status is the following:

## USA:

#### Contains FCC ID: W7OZG2100-ZG2101

This device complies with Part 15 of the FCC Rules. Operation is subject to the following two conditions: (1) this device may not cause harmful interference, and (2) this device must accept any interference received, including interference that may cause undesired operation.

This equipment has been tested and found to comply with the limits for a Class B digital device, pursuant to part 15 of the FCC Rules. These limits are designed to provide reasonable protection against harmful interference in a residential installation. This equipment generates, uses and can radiate radio frequency energy, and if not installed and used in accordance with the instructions, may cause harmful interference to radio communications. However, there is no guarantee that interference will not occur in a particular installation. If this equipment does cause harmful interference to radio or television reception, which can be determined by turning the equipment off and on, the user is encouraged to try to correct the interference by one or more of the following measures:

- Reorient or relocate the receiving antenna.
- Increase the separation between the equipment and receiver.
- Connect the equipment into an outlet on a circuit different from that to which the receiver is connected.
- Consult the dealer or an experienced radio/TV technician for help.

To satisfy FCC RF Exposure requirements for mobile and base station transmission devices, a separation distance of 20 cm or more should be maintained between the antenna of this device and persons during operation. To ensure compliance, operation at closer than this distance is not recommended.

The antenna(s) used for this transmitter must not be co-located or operating in conjunction with any other antenna or transmitter.

## Canada:

Contains IC: 8248A-G21ZEROG

## **Europe:**

# CE

The product is herewith conformed to comply with the requirement of Directive 1999/5/EC of the Council (European Parliament) on the radio and telecommunications terminal equipment.

#### Wifi<sup>®</sup> Alliance:

The module is certified under Wi-Fi 802.11 with WPA2, WPA, and WEP System Interoperability ASD Model Test Plan with Test Engine For IEEE 802.11a, b, and g Devices (Version 1.0).

#### Manufacturer identification:

Génération Robots 1, Rue Théodore Blanc Bâtiment L 33520 Bordeaux Cedex France

Téléphone : +33 5 56 39 37 05